# 現場 Plus TF マニュアル

複数現場管理編

### はじめに

この度は「現場 Plus TF」をご利用いただき誠にありがとうございます。

本書「現場 Plus TF マニュアル 複数現場管理編」は、「現場 Plus TF」をご利用いただく際の基本的な機能のうち、複数現場の管理に関する機能を説明したものです。

本書に書かれている事項は元請会社のユーザー様向けとなり、協力業者ユーザー様は対象外となります。

また、操作画面はパソコン版での画面表示が中心となりますが、一部機能についてはアプリ (モバイル)版での画面表示となります。

なお、ダッシュボード画面にて表示される「初期設定メニュー」を含む一部の機能については、 現場 Plus TF の操作について管理者権限を持つ元請ユーザー(以降、元請管理ユーザー)様のみ表 示される機能です。ご了承下さい。

元請管理ユーザー様による初期設定操作については「現場 Plus TF マニュアル 初期設定編」 (別冊)をご利用下さい。

#### 【マニュアルと対象ユーザー】

| マニュアル名                       | 元請会社<br>(管理者) | 元請会社<br>(一般) |
|------------------------------|---------------|--------------|
| 現場 Plus TF マニュアル 初期設定編       | 0             | ×            |
| 現場 Plus TF マニュアル 複数現場管理編(本書) | 0             | O%           |

※一般(制限あり)ユーザーは一部機能を利用できません。

#### 【本文中の操作画面表示について】

操作説明で利用している画面表示について、各項目名の右横にアイコンを表示しています。 組み合わせは下記の通りです。

| アイコン表示 | 操作画面の表示    | 備考                      |
|--------|------------|-------------------------|
|        | パソコン版      | 機能はパソコン・アプリ(モバイル端末)の    |
|        | アプリ(モバイル)版 | どちらでも利用可能               |
|        | パソコン版      | 機能は <u>パソコン版のみ</u> 利用可能 |

## 株式会社 ダイテック

| 複数現場を管理す | 3 | L |
|----------|---|---|
|          |   |   |

1. 週間担当工程を表示する......1

| 2. | 縦横断工程表                          | 2 |
|----|---------------------------------|---|
|    | その1 縦横断工程表を表示する                 | 2 |
|    | その2 縦横断工程表の表示を切替える              | 3 |
|    | ◆ 現場表示                          | 3 |
|    | ◆ 担当者表示                         | 4 |
|    | その3 縦横断工程表で表示する現場を絞り込む          | 5 |
|    | その4 縦横断工程表で表示する工程を絞り込む          | 6 |
|    | その5 工程の編集画面を表示する                | 7 |
|    | その 6 縦横断工程表を Excel 出力する(PC 版のみ) | 9 |
| 3. | 協力業者工程表1                        | 0 |

| 4. | 協力業者カレンダー                      | .11 |
|----|--------------------------------|-----|
|    | その1 協力業者ユーザーのカレンダーを表示する        | 11  |
|    | その2 協力業者ユーザーの休日・請負不可日を設定する     | 12  |
|    | ◇ 現場情報から協力業者工程表や協力業者カレンダーを表示する | 13  |

# 複数現場を管理する

## 1. 週間担当工程を表示する

現在ログインしているユーザーが担当する工程を、1週間単位で表示します。

① ダッシュボード画面右上の = ボタンをクリック

し、「週間担当工程」をクリックします。

|              | 現場Plu           | -ב <b>_</b> X |   |  |  |  |  |  |  |
|--------------|-----------------|---------------|---|--|--|--|--|--|--|
| メリアン ダイテック設備 |                 | 初期設定          | Ø |  |  |  |  |  |  |
| 相当田信         | 12-5            | ユーザーオプション     | Ø |  |  |  |  |  |  |
|              | 1927            | ヘルプ           | Ð |  |  |  |  |  |  |
|              | 表               | ショートカット       |   |  |  |  |  |  |  |
|              | Bai zer o VI z  | 現場新規登録        | Ø |  |  |  |  |  |  |
| Q 现场石,工事石,爬工 | 昜門 C紋リ込み        | 現場グループ新規登録    | Ø |  |  |  |  |  |  |
| 大森ビルプ        | ゚ロジェ <b>ク</b> ト | 週間担当工程        | Ø |  |  |  |  |  |  |
| 東京都品川区大      | 森12番地           | 縱橫断工程表        | Ø |  |  |  |  |  |  |

② 週間担当工程画面が表示されます。

| <b>+</b> 1 | ↑ 週間担当工程 💡                |                            |                       |                    |                      |      |  |  |  |  |  |  |  |
|------------|---------------------------|----------------------------|-----------------------|--------------------|----------------------|------|--|--|--|--|--|--|--|
| 2025年2月    | 3                         |                            |                       | ◀ 前近               | ◀ 前週 今日              |      |  |  |  |  |  |  |  |
| 12         | 13                        | 14                         | 15                    | 16                 | 17                   | 18   |  |  |  |  |  |  |  |
| 水          | 木                         | 金                          | ±                     | B                  | 月                    | 火    |  |  |  |  |  |  |  |
| 先負         | 仏滅                        | 大安                         | 赤口                    | 先勝                 | 友引                   | 先負   |  |  |  |  |  |  |  |
| 基礎配制       | ビルプロ<br><mark>5・型枠</mark> | ジェクト                       |                       | 大森也                | シルプロ:                | ジェクト |  |  |  |  |  |  |  |
|            |                           | ≧ <mark>會大.</mark><br>第1回# | +6丁目言<br><b>:査(基码</b> | コンクリ<br>計画<br>楚配筋) | <mark>— [1]</mark> 致 | ž    |  |  |  |  |  |  |  |

#### POINT

- ▶ 〈前週/次週〉ボタンをクリックすると、現在 表示している週の前週または次週の担当工程 を表示します。
- 〈今日〉ボタンをクリックすると、当日から
   1週間の担当工程を表示します。
- 工程バーをクリックすると工程情報が表示され、現場情報詳細画面や現場の工程表画面に 移動できます。
- > 日付をクリックすると、その日の担当工程を一覧で表示します。

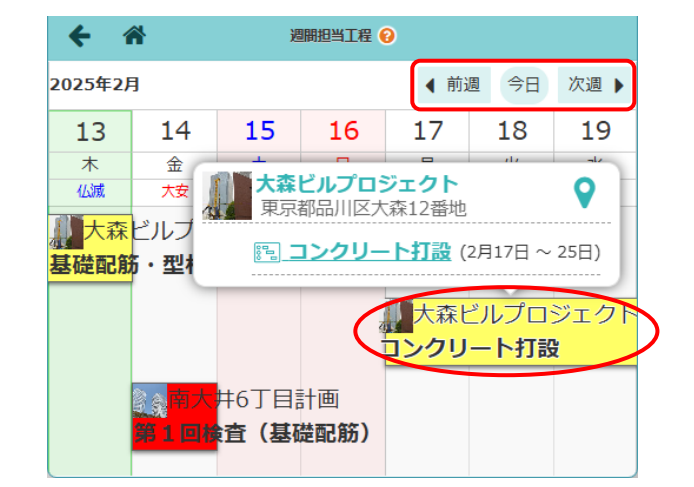

# 2. 縦横断工程表

複数現場の工程を一覧で確認できます。縦横断工程表の期間は、表示している現場の全ての工程表の表示 期間のうち、最も早い日〜最も遅い日を基準に表示します。

- その1 縦横断工程表を表示する
- ダッシュボード画面右上の = ボタンをクリック
   し、「縦横断工程表」をクリックします。

|              | 現場Plu           | -ב=א       |   |
|--------------|-----------------|------------|---|
| ダイテック設備      |                 | 初期設定       | Ø |
| 扣当用担         | 100             | ユーザーオプション  | Ø |
| 1=-1-76-798  | (東)             | ヘルプ        | Ø |
|              | 表               | ショートカット    |   |
| ○ 理坦夕 丁亩夕 佐丁 | 日正元がわいつ         | 現場新規登録     | Ø |
| ♀ 现物石,⊥争石,爬上 | 毎所で設り込め         | 現場グループ新規登録 | Ø |
| 大森ビルプ        | ゚ロジェ <b>ク</b> ト | 週間担当工程     | Ø |
| 東京都品川区大      | 森12番地           | 縱橫断工程表     | Ø |

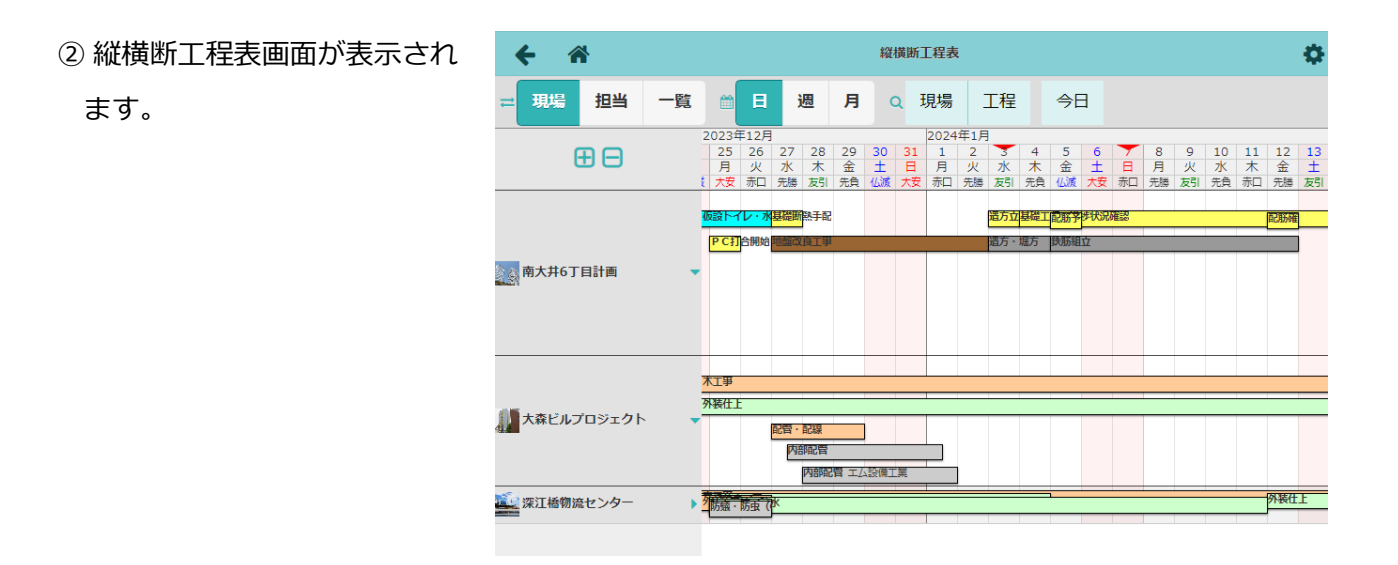

#### POINT

- > 〈日/週/月〉ボタンをクリックすると、クリックした単位で縦横断工程表を表示します。
- > 〈今日〉ボタンをクリックすると、当日の日付を画面内に表示します。
- ▶ 工程バーをクリックすると、詳細情報が確認で きます。工程表アイコンをクリックすると、現 場の工程表画面に移動します。

| <b>縱橫断工程表</b> |                     |                                                                                                    |      |                                                         |                    |        |                                                                                                    |                                                                                                    |  |  |  |  |
|---------------|---------------------|----------------------------------------------------------------------------------------------------|------|---------------------------------------------------------|--------------------|--------|----------------------------------------------------------------------------------------------------|----------------------------------------------------------------------------------------------------|--|--|--|--|
| 一覧            | <b>日</b><br>2024年1月 |                                                                                                    | 月    | ٩                                                       | 現場                 | 工程     | 今日                                                                                                    |                                                                                                    |  |  |  |  |
| 202           | 4年1月<br>+ 5<br>た金   | 地                                                                                                    | 當改   | 良工                                                      | 事 /地盤2             | 攻良工事   | 未                                                                                                    | 17<br>7k                                                                                                    |  |  |  |  |
|               | 東 120版 不            | 期間                                                                                                    | : 1月 | 34日                                                     | $\sim$ 8 $\square$ | Ø      |                                                                                                    | 亦                                                                                                    |  |  |  |  |
| - C           | 國政良工爭               | ノ場                                                                                                    |      | 南                                                       | 大井6丁               | 目計画    | <b>&gt;</b>                                                                                                    | i                                                                                                    |  |  |  |  |
| -             |                     | 担当                                                                                                    | :    | (担                                                      | 3当未設               | 定) 💋   | _                                                                                                    |                                                                                                    |  |  |  |  |
|               |                     | 0                                                                                                    | 0    | 0                                                       |                    |        | 12                                                                                                    |                                                                                                    |  |  |  |  |
|               |                     | -酸 日<br>2024年1月<br>4 5<br>木金<br>元金<br>秋磁<br>1<br>1<br>1<br>1<br>1<br>1<br>1<br>1<br>1<br>1<br>1<br>1<br>1<br>1<br>1<br>1<br>1<br>1 |      | Aligned Control (1) (1) (1) (1) (1) (1) (1) (1) (1) (1) |                    | 桜焼断工程表 | K橫斷工程表       一覧     日     周     Q     現場     工程       2024年1月     5     6     1000000000000000000000000000000000000 | 縦横断工程表     「覧 □ □ 週 月 Q 現場 工程 今日     2024年1月     4 5 6     木 金 1     元度 ベズス     川間: 1月4日 ~ 8日 2     川間: 1月4日 ~ 8日 2     川間: 1月4日 ~ 8日 3     川間: 1月4日 ~ 8日 3     川間: 1月4日 ~ 81 3     川間: 1月4日 ~ 81 3     川間: 1月4日 ~ 81 3     川間: 1月41 ~ 81 3     川間: 1月41 ~ 81 3     川目: 1月41 ~ 81 3 |  |  |  |  |

その2 縦横断工程表の表示を切替える

#### ♦ 現場表示

左上の〈現場〉ボタンをクリックすると、現場単位でスケジュールが確認できます。

| ← 🌴       | 縱橫斷工程表                                                                                                    |                                                                                           |  |  |  |  |  |  |  |  |  |  |
|-----------|----------------------------------------------------------------------------------------------------|-------------------------------------------------------------------------------------------|--|--|--|--|--|--|--|--|--|--|
| 現場 担当 一覧  | □                                                                                                    |                                                                                           |  |  |  |  |  |  |  |  |  |  |
|           | 2024年1月         16       17       18       19       20       21       22       23       24       25       26       27       28       29       30       31         火       水       木       金       土       日       月       火       水       木       金       土       日       月       火       水         大安       赤口       先勝       友引       先母       400       大安       赤口       先勝       友引       先日       月       火       水 | 2024年2月       1     2     3     4       木     金     土     日       先負     仏滅     大安     赤口 |  |  |  |  |  |  |  |  |  |  |
|           | 区防検         立上枠         打設         蓋生期間           基礎工程の進捗状況確認         アンカ         P C 承                                                                                                    | 脱枠整地                                                                                      |  |  |  |  |  |  |  |  |  |  |
| 南大井6丁目計画  | χυ-γλ           χυ-γλρ           χυ-γλη                                                                                                    |                                                                                           |  |  |  |  |  |  |  |  |  |  |
|           | 木工事         第二章           外装仕上         ユニットバス取付         キッチン取付                                                                                                    | トイレ取付                                                                                     |  |  |  |  |  |  |  |  |  |  |
|           |                                                                                                    | 器具取付                                                                                      |  |  |  |  |  |  |  |  |  |  |
| ※江橋物流センター | ▶ 7***□ 内部配管                                                                                                    |                                                                                           |  |  |  |  |  |  |  |  |  |  |

#### POINT

- ▶ 工程表上で同一グループに所属する工程は、工程バーを重ねて表示します。
- ▶ 現場名をクリックすると、行の展開/折りたたみ表示を切替えることができます。折りたたみ表示の場合、期間が重複する工程は工程バーを重ねて表示します。
- 工程バーが重なっている部分をクリックすると、
   展開表示できます。

|    |                                  | 縱橫斷工程表                                                                                                    |                                                                                                    |                                                                                                    |                                                                                                    |                                                                                                    |                                                                                                    |                                                                                                    |                                                                                                    |                                                                                                    |                                                                                                    |                                                                                                    |                                                                                                    |
|----|----------------------------------|----------------------------------------------------------------------------------------------------|----------------------------------------------------------------------------------------------------|----------------------------------------------------------------------------------------------------|----------------------------------------------------------------------------------------------------|----------------------------------------------------------------------------------------------------|----------------------------------------------------------------------------------------------------|----------------------------------------------------------------------------------------------------|----------------------------------------------------------------------------------------------------|----------------------------------------------------------------------------------------------------|----------------------------------------------------------------------------------------------------|----------------------------------------------------------------------------------------------------|----------------------------------------------------------------------------------------------------|
| 一覧 |                                  | E                                                                                                    | 週                                                                                                    | F                                                                                                    | 3                                                                                                    | ۹                                                                                                    | 現場                                                                                                    | 3                                                                                                    | 工程                                                                                                    | Ē                                                                                                    | \$                                                                                                    | H                                                                                                    |                                                                                                    |
|    | 2024年1)<br>17 18<br>水 木<br>赤口 先勝 | 月<br>19<br>金<br>友引                                                                                                    | 20<br>土<br>先負                                                                                                    | 21<br>日<br>仏滅                                                                                                    | 22<br>月<br>大安                                                                                                    | 23<br>火<br>赤口                                                                                                    | 24<br>水<br>先勝                                                                                                    | 25<br>木<br>友引                                                                                                    | 26<br>金<br>先負                                                                                                    | 27<br>土<br>仏滅                                                                                                    | 28<br>日<br>大安                                                                                                    | 29<br>月<br>赤口                                                                                                    | 30<br>火<br>先勝                                                                                                    |
|    | 基礎 1 程の対<br>鉄筋維配振行               | עק <u>-</u><br>עק                                                                                                    | REE O                                                                                                    |                                                                                                    | 立上樽                                                                                                    | アンカ                                                                                                    | 打設                                                                                                    | 義生期                                                                                                    | P C承<br>問                                                                                                    |                                                                                                    |                                                                                                    |                                                                                                    | 脱杆整块                                                                                                    |
| •  |                                  |                                                                                                    | ブ入り<br>ブ入れ                                                                                                    |                                                                                                    |                                                                                                    |                                                                                                    |                                                                                                    |                                                                                                    |                                                                                                    |                                                                                                    |                                                                                                    |                                                                                                    |                                                                                                    |
|    |                                  |                                                                                                    |                                                                                                    |                                                                                                    |                                                                                                    |                                                                                                    |                                                                                                    |                                                                                                    |                                                                                                    |                                                                                                    |                                                                                                    |                                                                                                    |                                                                                                    |
|    |                                  |                                                                                                    | 従横断                                                                                                    | 工程                                                                                                    | 表                                                                                                    |                                                                                                    |                                                                                                    |                                                                                                    |                                                                                                    |                                                                                                    |                                                                                                    |                                                                                                    | \$                                                                                                    |
| 一覧 |                                  |                                                                                                    | 7                                                                                                    | F                                                                                                    | •                                                                                                    | ٩                                                                                                    | 現場                                                                                                    | 8                                                                                                    | 工程                                                                                                    | Ē                                                                                                    | \$                                                                                                    | 日                                                                                                    |                                                                                                    |
|    | 2024年)<br>17 18<br>水 木<br>赤口 先勝  |                                                                                                    | 20<br>土<br>先負                                                                                                    | 21<br>日<br>仏滅                                                                                                    | 22<br>月<br>大安                                                                                                    | 23<br>火<br>赤口                                                                                                    | 24<br>水<br>先勝                                                                                                    | 25<br>木<br>友引                                                                                                    | 26<br>金<br>先負                                                                                                    | 27<br>土<br>仏滅                                                                                                    | 28<br>日<br>大安                                                                                                    | 29<br>月<br>赤口                                                                                                    | 30<br>火<br>先勝                                                                                                    |
|    | 基礎工程の道                           | 生持状況                                                                                                    | 確認<br>日                                                                                                    |                                                                                                    |                                                                                                    |                                                                                                    |                                                                                                    |                                                                                                    |                                                                                                    |                                                                                                    |                                                                                                    |                                                                                                    |                                                                                                    |
| •  | <b>款质和</b> 比颜材                   | スリー<br>スリー                                                                                                    | ア人<br>フ入り<br>ブ入れ                                                                                                    |                                                                                                    |                                                                                                    |                                                                                                    | 打設                                                                                                    |                                                                                                    |                                                                                                    |                                                                                                    |                                                                                                    |                                                                                                    |                                                                                                    |
|    |                                  | 2024年1<br>17718<br>水本<br>市<br>史語<br>里國(甲四)<br>史語<br>新<br>田<br>史語<br>王國(甲四)<br>史語<br>王國(甲四)<br>史語<br>王國(甲四)<br>史語<br>王國(甲四)<br>史語<br>王國(甲四)<br>史語<br>王國(甲四)<br>史語<br>王國(甲四)<br>史語<br>王國(甲四)<br>史語<br>王國(中国)<br>史語<br>王國(中国)<br>王國(中国)<br>王國(中国)<br>王國(王國)<br>王國(王)<br>王國(王)<br>王國(王)<br>王國(王)<br>王國(王)<br>王<br>王)<br>王 | 2024年1月           17         18           17         18           東田         12           東田         12           東田         13           東田         14           東田         14           東田         14           東田         14           東田         14           東田         14           東田         14           15         14           16         14           17         18           18         19           19         10           10         10           11         10 | 2024年1月           17         18         20           水         木         金         1           水口         火田         公         1           水口         火田         公         1           水口         火田         公         1           水口         火田         火田         20           水口         水口         1         1           水口         水田         1         1           シロン         マン         マン         1           シロン         マン         マン         1           シロン         マン         マン         1           シロン         マン         マン         1           シロン         マン         マン         マン           シロ         アン         マン         マン           シロ         アン         マン         マン           シロ         マン         マン         マン           シロ         マン         マン         マン           シロ         マン         マン         マン           シロ         マン         マン         マン           シロ         マン         マン         マン           シロ         マン | 2024471 J           17         18         20         21           3         4         4         20         21           3         5         20         21         3           4         4         4         4         4         4           5         7         20         21         3         4           955         3         23         9.5         4         4           955         5         7         7         7         7           7         7         7         7         7         7           8         73         7         7         7         7           8         73         5         4         7         7           9         7         7         7         7         7           17         18         20         21         7         7           17         18         20         2         7         7           17         18         20         2         7         7           18         7         18         2         2         7           17         18 <th>2024         1         2         21         22           3         5         2         2         2         2         2         2         2         2         2         2         2         2         2         2         2         2         2         2         2         2         2         2         2         2         2         2         2         2         2         2         2         2         2         2         2         2         2         2         2         2         2         2         2         2         2         2         2         2         2         2         2         2         2         2         2         2         2         2         2         2         2         2         2         2         2         2         2         2         2         2         2         2         2         2         2         2         2         2         2         2         2         2         2         2         2         2         2         2         2         2         2         2         2         2         2         2         2         2         2<!--</th--><th>CO24年1月     T7 18 20 21 22 23     Km 工程表     F1     T7 18 20 21 22 23     F2     F2</th><th>2024年1月         17         18         20         21         22         23         24           第二         28         20         21         22         23         24           第二         28         20         24         22         23         24           第二         28         20         24         22         23         24           第二         28         20         24         72         72         73           #BB         20         21         72         73         100         73           7 X10         7         7         7         100         73         100           7 X11         7         16         20         21         22         23         24           7         18         20         21         22         23         24           7         18         20         21         22         23         24           8         7         8         20         21         22         23         24           8         7         8         20         7         100         100         100         100         100         100<th>2024年1月         17         18         20         21         22         23         24         25           17         18         20         21         22         23         24         25           17         18         20         21         22         23         24         25           17         18         20         21         22         23         24         25           18         19         19         19         19         19         19         19           19         19         19         19         19         19         19         19         19         19         19         19         16         19         19         19         16         19         10         10         10         10         10         10         10         10         10         10         10         10         10         10         10         10         10         10         10         10         10         10         10         10         10         10         10         10         10         10         10         10         10         10         10         10         10         10</th><th>2024#1.6         20         21         22         23         24         25         26           17         18         20         21         22         23         24         25         26           #         #         #         #         #         #         #         #         #         #         #         #         #         #         #         #         #         #         #         #         #         #         #         #         #         #         #         #         #         #         #         #         #         #         #         #         #         #         #         #         #         #         #         #         #         #         #         #         #         #         #         #         #         #         #         #         #         #         #         #         #         #         #         #         #         #         #         #         #         #         #         #         #         #         #         #         #         #         #         #         #         #         #         #         #         #         #<th>2024#15         20         21         22         23         24         25         26         27           17         18         20         21         22         23         24         25         26         27           18         20         21         12         22         24         25         26         27           19         20         21         12         22         24         25         26         27           10         28         23         24         18         28         28         44         44           10         28         23         24         18         29         17         10         10         10         10         10         10         10         10         10         10         10         10         10         10         10         10         10         10         10         10         10         10         10         10         10         10         10         10         10         10         10         10         10         10         10         10         10         10         10         10         10         10         10         10</th><th>2024年1月     17     18     20     21     22     23     24     25     26     27     28       第二     28     23     24     25     26     27     28       第二     28     23     24     25     26     27     28       第二     28     23     24     24     25     26     27     28       第二     28     23     24     25     26     27     28       730     730     730     730     730     730     730       730     730     730     730     730     730       730     730     730     730     730     730       730     730     730     730     730     730       730     730     730     730     730     730       730     730     730     730     730     730       730     730     730     730     730     74       730     74     74     74     74     75       740     74     75     74     75     75       800     74     74     74     75     75       800     74     74     75</th><th>2024年1月         17         18         20         21         22         23         24         25         26         27         28         29           第         金         五         20         21         22         23         24         25         26         27         28         29           第         金         五         月         火         米         24         25         26         27         28         29           第         20         21         22         23         24         25         26         27         28         29           #         9         火         米         20         21         22         23         24         25         26         27         28         29           7 λ0         7 λ1         10         12         12         12         12         12         12         12         12         12         12         12         12         12         12         12         12         12         12         12         12         12         12         12         12         12         12         12         12         12         12         12</th></th></th></th> | 2024         1         2         21         22           3         5         2         2         2         2         2         2         2         2         2         2         2         2         2         2         2         2         2         2         2         2         2         2         2         2         2         2         2         2         2         2         2         2         2         2         2         2         2         2         2         2         2         2         2         2         2         2         2         2         2         2         2         2         2         2         2         2         2         2         2         2         2         2         2         2         2         2         2         2         2         2         2         2         2         2         2         2         2         2         2         2         2         2         2         2         2         2         2         2         2         2         2         2         2         2         2         2         2         2         2 </th <th>CO24年1月     T7 18 20 21 22 23     Km 工程表     F1     T7 18 20 21 22 23     F2     F2</th> <th>2024年1月         17         18         20         21         22         23         24           第二         28         20         21         22         23         24           第二         28         20         24         22         23         24           第二         28         20         24         22         23         24           第二         28         20         24         72         72         73           #BB         20         21         72         73         100         73           7 X10         7         7         7         100         73         100           7 X11         7         16         20         21         22         23         24           7         18         20         21         22         23         24           7         18         20         21         22         23         24           8         7         8         20         21         22         23         24           8         7         8         20         7         100         100         100         100         100         100<th>2024年1月         17         18         20         21         22         23         24         25           17         18         20         21         22         23         24         25           17         18         20         21         22         23         24         25           17         18         20         21         22         23         24         25           18         19         19         19         19         19         19         19           19         19         19         19         19         19         19         19         19         19         19         19         16         19         19         19         16         19         10         10         10         10         10         10         10         10         10         10         10         10         10         10         10         10         10         10         10         10         10         10         10         10         10         10         10         10         10         10         10         10         10         10         10         10         10         10</th><th>2024#1.6         20         21         22         23         24         25         26           17         18         20         21         22         23         24         25         26           #         #         #         #         #         #         #         #         #         #         #         #         #         #         #         #         #         #         #         #         #         #         #         #         #         #         #         #         #         #         #         #         #         #         #         #         #         #         #         #         #         #         #         #         #         #         #         #         #         #         #         #         #         #         #         #         #         #         #         #         #         #         #         #         #         #         #         #         #         #         #         #         #         #         #         #         #         #         #         #         #         #         #         #         #         #         #<th>2024#15         20         21         22         23         24         25         26         27           17         18         20         21         22         23         24         25         26         27           18         20         21         12         22         24         25         26         27           19         20         21         12         22         24         25         26         27           10         28         23         24         18         28         28         44         44           10         28         23         24         18         29         17         10         10         10         10         10         10         10         10         10         10         10         10         10         10         10         10         10         10         10         10         10         10         10         10         10         10         10         10         10         10         10         10         10         10         10         10         10         10         10         10         10         10         10         10</th><th>2024年1月     17     18     20     21     22     23     24     25     26     27     28       第二     28     23     24     25     26     27     28       第二     28     23     24     25     26     27     28       第二     28     23     24     24     25     26     27     28       第二     28     23     24     25     26     27     28       730     730     730     730     730     730     730       730     730     730     730     730     730       730     730     730     730     730     730       730     730     730     730     730     730       730     730     730     730     730     730       730     730     730     730     730     730       730     730     730     730     730     74       730     74     74     74     74     75       740     74     75     74     75     75       800     74     74     74     75     75       800     74     74     75</th><th>2024年1月         17         18         20         21         22         23         24         25         26         27         28         29           第         金         五         20         21         22         23         24         25         26         27         28         29           第         金         五         月         火         米         24         25         26         27         28         29           第         20         21         22         23         24         25         26         27         28         29           #         9         火         米         20         21         22         23         24         25         26         27         28         29           7 λ0         7 λ1         10         12         12         12         12         12         12         12         12         12         12         12         12         12         12         12         12         12         12         12         12         12         12         12         12         12         12         12         12         12         12         12</th></th></th> | CO24年1月     T7 18 20 21 22 23     Km 工程表     F1     T7 18 20 21 22 23     F2     F2 | 2024年1月         17         18         20         21         22         23         24           第二         28         20         21         22         23         24           第二         28         20         24         22         23         24           第二         28         20         24         22         23         24           第二         28         20         24         72         72         73           #BB         20         21         72         73         100         73           7 X10         7         7         7         100         73         100           7 X11         7         16         20         21         22         23         24           7         18         20         21         22         23         24           7         18         20         21         22         23         24           8         7         8         20         21         22         23         24           8         7         8         20         7         100         100         100         100         100         100 <th>2024年1月         17         18         20         21         22         23         24         25           17         18         20         21         22         23         24         25           17         18         20         21         22         23         24         25           17         18         20         21         22         23         24         25           18         19         19         19         19         19         19         19           19         19         19         19         19         19         19         19         19         19         19         19         16         19         19         19         16         19         10         10         10         10         10         10         10         10         10         10         10         10         10         10         10         10         10         10         10         10         10         10         10         10         10         10         10         10         10         10         10         10         10         10         10         10         10         10</th> <th>2024#1.6         20         21         22         23         24         25         26           17         18         20         21         22         23         24         25         26           #         #         #         #         #         #         #         #         #         #         #         #         #         #         #         #         #         #         #         #         #         #         #         #         #         #         #         #         #         #         #         #         #         #         #         #         #         #         #         #         #         #         #         #         #         #         #         #         #         #         #         #         #         #         #         #         #         #         #         #         #         #         #         #         #         #         #         #         #         #         #         #         #         #         #         #         #         #         #         #         #         #         #         #         #         #         #<th>2024#15         20         21         22         23         24         25         26         27           17         18         20         21         22         23         24         25         26         27           18         20         21         12         22         24         25         26         27           19         20         21         12         22         24         25         26         27           10         28         23         24         18         28         28         44         44           10         28         23         24         18         29         17         10         10         10         10         10         10         10         10         10         10         10         10         10         10         10         10         10         10         10         10         10         10         10         10         10         10         10         10         10         10         10         10         10         10         10         10         10         10         10         10         10         10         10         10</th><th>2024年1月     17     18     20     21     22     23     24     25     26     27     28       第二     28     23     24     25     26     27     28       第二     28     23     24     25     26     27     28       第二     28     23     24     24     25     26     27     28       第二     28     23     24     25     26     27     28       730     730     730     730     730     730     730       730     730     730     730     730     730       730     730     730     730     730     730       730     730     730     730     730     730       730     730     730     730     730     730       730     730     730     730     730     730       730     730     730     730     730     74       730     74     74     74     74     75       740     74     75     74     75     75       800     74     74     74     75     75       800     74     74     75</th><th>2024年1月         17         18         20         21         22         23         24         25         26         27         28         29           第         金         五         20         21         22         23         24         25         26         27         28         29           第         金         五         月         火         米         24         25         26         27         28         29           第         20         21         22         23         24         25         26         27         28         29           #         9         火         米         20         21         22         23         24         25         26         27         28         29           7 λ0         7 λ1         10         12         12         12         12         12         12         12         12         12         12         12         12         12         12         12         12         12         12         12         12         12         12         12         12         12         12         12         12         12         12         12</th></th> | 2024年1月         17         18         20         21         22         23         24         25           17         18         20         21         22         23         24         25           17         18         20         21         22         23         24         25           17         18         20         21         22         23         24         25           18         19         19         19         19         19         19         19           19         19         19         19         19         19         19         19         19         19         19         19         16         19         19         19         16         19         10         10         10         10         10         10         10         10         10         10         10         10         10         10         10         10         10         10         10         10         10         10         10         10         10         10         10         10         10         10         10         10         10         10         10         10         10         10 | 2024#1.6         20         21         22         23         24         25         26           17         18         20         21         22         23         24         25         26           #         #         #         #         #         #         #         #         #         #         #         #         #         #         #         #         #         #         #         #         #         #         #         #         #         #         #         #         #         #         #         #         #         #         #         #         #         #         #         #         #         #         #         #         #         #         #         #         #         #         #         #         #         #         #         #         #         #         #         #         #         #         #         #         #         #         #         #         #         #         #         #         #         #         #         #         #         #         #         #         #         #         #         #         #         #         # <th>2024#15         20         21         22         23         24         25         26         27           17         18         20         21         22         23         24         25         26         27           18         20         21         12         22         24         25         26         27           19         20         21         12         22         24         25         26         27           10         28         23         24         18         28         28         44         44           10         28         23         24         18         29         17         10         10         10         10         10         10         10         10         10         10         10         10         10         10         10         10         10         10         10         10         10         10         10         10         10         10         10         10         10         10         10         10         10         10         10         10         10         10         10         10         10         10         10         10</th> <th>2024年1月     17     18     20     21     22     23     24     25     26     27     28       第二     28     23     24     25     26     27     28       第二     28     23     24     25     26     27     28       第二     28     23     24     24     25     26     27     28       第二     28     23     24     25     26     27     28       730     730     730     730     730     730     730       730     730     730     730     730     730       730     730     730     730     730     730       730     730     730     730     730     730       730     730     730     730     730     730       730     730     730     730     730     730       730     730     730     730     730     74       730     74     74     74     74     75       740     74     75     74     75     75       800     74     74     74     75     75       800     74     74     75</th> <th>2024年1月         17         18         20         21         22         23         24         25         26         27         28         29           第         金         五         20         21         22         23         24         25         26         27         28         29           第         金         五         月         火         米         24         25         26         27         28         29           第         20         21         22         23         24         25         26         27         28         29           #         9         火         米         20         21         22         23         24         25         26         27         28         29           7 λ0         7 λ1         10         12         12         12         12         12         12         12         12         12         12         12         12         12         12         12         12         12         12         12         12         12         12         12         12         12         12         12         12         12         12         12</th> | 2024#15         20         21         22         23         24         25         26         27           17         18         20         21         22         23         24         25         26         27           18         20         21         12         22         24         25         26         27           19         20         21         12         22         24         25         26         27           10         28         23         24         18         28         28         44         44           10         28         23         24         18         29         17         10         10         10         10         10         10         10         10         10         10         10         10         10         10         10         10         10         10         10         10         10         10         10         10         10         10         10         10         10         10         10         10         10         10         10         10         10         10         10         10         10         10         10         10 | 2024年1月     17     18     20     21     22     23     24     25     26     27     28       第二     28     23     24     25     26     27     28       第二     28     23     24     25     26     27     28       第二     28     23     24     24     25     26     27     28       第二     28     23     24     25     26     27     28       730     730     730     730     730     730     730       730     730     730     730     730     730       730     730     730     730     730     730       730     730     730     730     730     730       730     730     730     730     730     730       730     730     730     730     730     730       730     730     730     730     730     74       730     74     74     74     74     75       740     74     75     74     75     75       800     74     74     74     75     75       800     74     74     75 | 2024年1月         17         18         20         21         22         23         24         25         26         27         28         29           第         金         五         20         21         22         23         24         25         26         27         28         29           第         金         五         月         火         米         24         25         26         27         28         29           第         20         21         22         23         24         25         26         27         28         29           #         9         火         米         20         21         22         23         24         25         26         27         28         29           7 λ0         7 λ1         10         12         12         12         12         12         12         12         12         12         12         12         12         12         12         12         12         12         12         12         12         12         12         12         12         12         12         12         12         12         12         12 |

#### ◆ 担当者表示

左上の〈担当〉ボタンをクリックすると、担当者単位でスケジュールが確認できます。

| ← 🏦        | 縱橫斷工程表             |                         |                   |              |              |              |              |              |              |               |               |               |               |               | 4             | ¥             |               |               |               |               |             |
|------------|--------------------|-------------------------|-------------------|--------------|--------------|--------------|--------------|--------------|--------------|---------------|---------------|---------------|---------------|---------------|---------------|---------------|---------------|---------------|---------------|---------------|-------------|
| ≓ 現場 担当    | 一覧                 | <u>ا</u>                | 3                 | 週            |              | 月            | Q            | 現            | 場            | I             | 程             |               | 今日            |               |               |               |               |               |               |               |             |
| <b>= -</b> | 20<br>1<br>引<br>:口 | 24年4月<br>2<br>火<br>先勝 フ | 月<br>3<br>水<br>友引 | 4<br>木<br>先負 | 5<br>金<br>仏滅 | 6<br>土<br>大安 | 7<br>日<br>赤口 | 8<br>月<br>先勝 | 9<br>火<br>先負 | 10<br>水<br>仏滅 | 11<br>木<br>大安 | 12<br>金<br>赤口 | 13<br>土<br>先勝 | 14<br>日<br>友引 | 15<br>月<br>先負 | 16<br>火<br>仏滅 | 17<br>水<br>大安 | 18<br>木<br>赤口 | 19<br>金<br>先勝 | 20<br>土<br>友引 | 2<br>【<br>先 |
| 🗼 ダイテック設備  | •                  |                         |                   |              |              |              |              |              |              |               |               |               |               |               |               |               |               |               |               |               |             |
| 🙈 大森 太郎    |                    |                         |                   |              |              |              |              |              |              | ガス内           | 部配管           | 大森と           |               |               |               |               | 内部配           | 管② ナ          | 、森ビル          | プロジ           | Ξ           |
| 🔒 小林 亮     |                    |                         |                   |              |              |              |              |              |              | 記管·           | 配線 ブ          | て森ビル          | プロジ           | ェクト           |               |               |               |               |               |               |             |
| A 佐藤 翔太    |                    | 床配管立                    | <mark>ւ</mark> լ  | 南大井          | 6丁目          | †画           |              |              |              |               |               |               |               |               |               |               |               |               |               |               |             |
| 🔒 鈴木 啓子    |                    |                         |                   |              |              |              |              |              |              | スイッ           | チ・コ           | ンセン           | ト・<br>配       | 話配線           | 深江橋           | 物流セ           | ンター           |               | ]             |               |             |
|            |                    |                         |                   |              |              |              |              |              |              |               |               |               |               |               |               |               |               |               |               |               |             |

POINT

- ▶ 各ユーザーが担当している工程のうち、同一現場の工程を一行に表示します。また、工程の期間 が重複する場合、工程バーを重ねて表示します。
- ▶ 工程バーが重なっている部分をクリックすると、展開表示できます。
- ▶ ユーザー名をクリックすると、担当工程が確認 できます。工程名をクリックすると、縦横断工 程表内の該当の工程バーの位置まで画面移動し ます。

| ← 🎢                          | 縦横断工程表                                                            |               |               |               |               |               |               |               | ф             |
|------------------------------|-------------------------------------------------------------------|---------------|---------------|---------------|---------------|---------------|---------------|---------------|---------------|
| ≓ 現場 担                       | ▶ ダイテック設備                                                         | 現場            | ар<br>Пр      | 工利            | Ē             | \$            | 日             |               |               |
| œ (                          | 大森太郎                                                              | 15<br>月<br>先負 | 16<br>火<br>仏滅 | 17<br>水<br>大安 | 18<br>木<br>赤口 | 19<br>金<br>先勝 | 20<br>土<br>友引 | 21<br>日<br>先負 | 22<br>月<br>仏滅 |
| タイテック設備       大森太郎       小林亮 | 4件の担当工程<br>内部配管①<br>4月10日~12日<br>ガス内部配管<br>4月10日~12日<br>4月10日~12日 |               |               | 内部配           | 管③ ブ          | 「森ビル          | ,プロジ          | エクト           |               |
| 一合 佐藤 翔太<br>(品) 鈴木 啓子        | 内部配管②<br>4月17日~22日<br>器具付<br>8月13日~15日                            | 紅橋            | 物流セ           | ンター           |               | ]             |               |               |               |

#### > 工程バーの表示を切替えるには(現場/担当表示 共通)

縦横断工程表画面右上の ☆ ボタンを クリックし、オプションから「展開時の バー表示」が設定できます。 初期値は「同一グループは重ねて表示」 です。

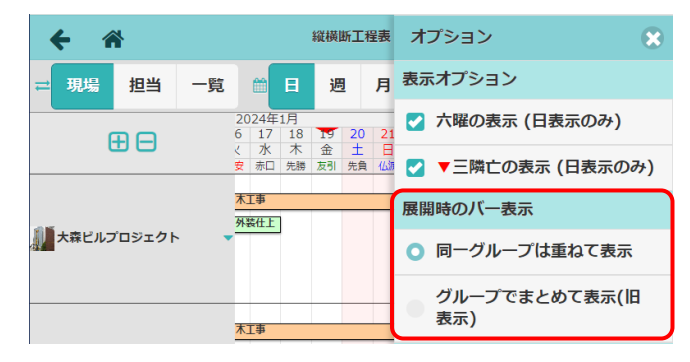

#### その3 縦横断工程表で表示する現場を絞り込む

現場の絞り込みでは、縦横断工程表に表示する現場の条件や並び順の指定ができます。

- ① ダッシュボード画面右上の 🚍 ボタンをクリックし、「縦横断工程表」をクリックします。
- 2 縦横断工程表画面上部の〈現場〉ボタンをクリックします。

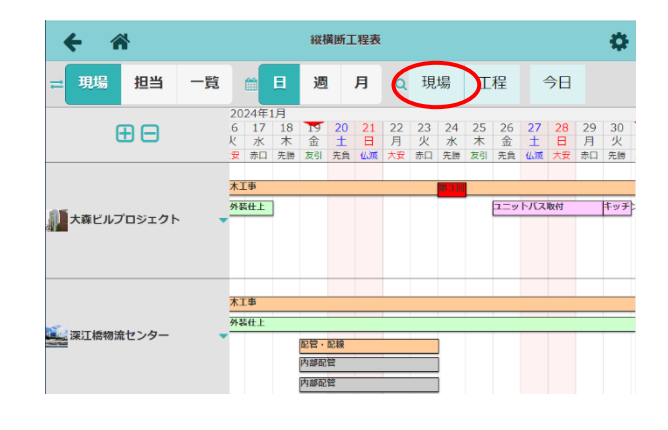

現場の絞り込み

グループ選択

キャンセル

Q 現場検索条件

現場選択

③ 現場の絞り込み画面が表示されるので、【現場検 索条件】項目を設定すると、条件に一致する現場 が「現場選択」に自動で表示されます。

- ※ 該当現場が 50 件を超えた場合、工事状態を 基準に以下の優先順位で現場を表示します。 工事中>着工前>契約済>商談中>完成 >受注できず
- ※ 現場グループが作成されている場合、「グル ープ選択」タブにて所属グループ内の工程表 の表示設定ができます。
- 現場タイプ 住宅設備 工事状態 商談中, 契約済, 着工前, 工事中 4 💽 工事種別 工事種別を選択  $\bigcirc$ 元請グループ 元請グループを選択  $\odot$ 現場担当者 大森 太郎  $\odot$ 内グ タグを選択  $\odot$ 日稈 指定なし  $\odot$ 現場選択 📀 ※現場は 50 件まで選択できます 大森ビルプロジェクト,深江橋物流センター,南大井6丁目計画 3 🛕 選択した現場が多い場合、表示に時間がかかりますので、PCブラウザでの表示を推 奨します。 ↓ 並び順 現場の並び順 工事状態 昇順 Q 絞り込み 条件クリア × キャンセル
- ④「現場選択」のリストをクリックし、縦横断工 程表に表示したい現場を選択します。
- ⑤「現場の並び順」をクリックし、選択します。
   ※縦横断工程表が担当表示されている場合、
   「未完了工程の工程開始日が早い順に並び替え」の設定が表示されます。
- ⑥ 〈絞り込み〉ボタンをクリックすると、設定した条件で縦横断工程表が表示されます。
  - ※〈条件クリア〉ボタンをクリックすると、現場担当者以外の絞り込み条件はリセットされま す。

#### その4 縦横断工程表で表示する工程を絞り込む

工程の絞り込みをすることで、縦横断工程表に表示中の現場から指定した工程のみ表示できます。

- ① ダッシュボード画面右上の = ボタンをクリックし、「縦横断工程表」をクリックします。
- 2 縦横断工程表画面上部の〈工程〉ボタンをクリックします。

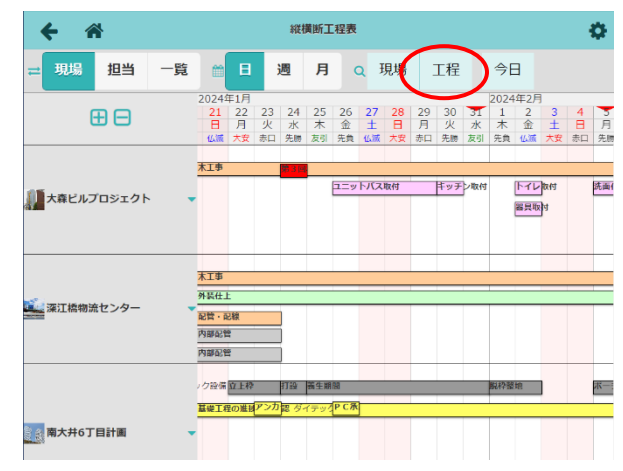

③ 工程の絞り込み画面が表示されるので、各項目を 設定し、〈絞り込み〉ボタンをクリックします。

- ※「工程担当者」で「未設定」を選択した場合、 担当者が設定されていない工程を表示します。
- ※〈条件クリア〉ボタンをクリックすると、絞 り込み設定はリセットされます。

| キャンセル                              | 工程の絞り                    | አ <del>ን</del>         | ( Q絞り込み ) |
|------------------------------------|--------------------------|------------------------|-----------|
|                                    |                          |                        |           |
| も ま 示 中の 現 場 から、 表 示 す る 現 場 が 変 見 | さらに表示する工程を<br>きれると、工程の絞り | 絞り込みます。<br>込みがリセットされます |           |
| 業種                                 |                          |                        |           |
|                                    | 業種を選択                    |                        | $\odot$   |
| 担当会社                               |                          |                        |           |
|                                    | 担当会社を選択                  | 7                      | $\odot$   |
| 工程担当者 🔞                            |                          |                        |           |
|                                    | 工程担当者を選                  | 択                      | $\odot$   |
| 工程名 🔞                              |                          |                        |           |
|                                    |                          |                        |           |
|                                    |                          |                        |           |
|                                    | <b>Q</b> 絞りi             | Ъð                     |           |
| 条件クリ                               | קו                       | <b>×</b> キャンセ          | υL        |

④ 縦横断工程表に条件に一致する工程のみ表示されます。

POINT

▶ 現場の絞り込み設定により、表示する現場が変更された場合、工程の絞り込みは自動でリセット されます。現場の絞り込みについては、前項「その3 縦横断工程表で表示する現場を絞り込 む」を参照して下さい。

#### その5 工程の編集画面を表示する

縦横断工程表内の工程をクリックすることで、編集画面にて工程担当者と期間の編集ができます。

- ① ダッシュボード画面右上の 🗮 ボタンをクリックし、「縦横断工程表」をクリックします。
- 2 縦横断工程表画面が表示されるので、 編集したい工程をクリックします。

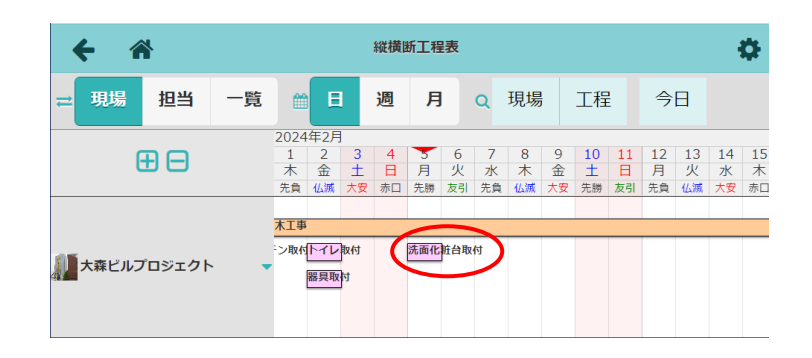

 工程情報が表示されるので、右下の がタンをクリックします。

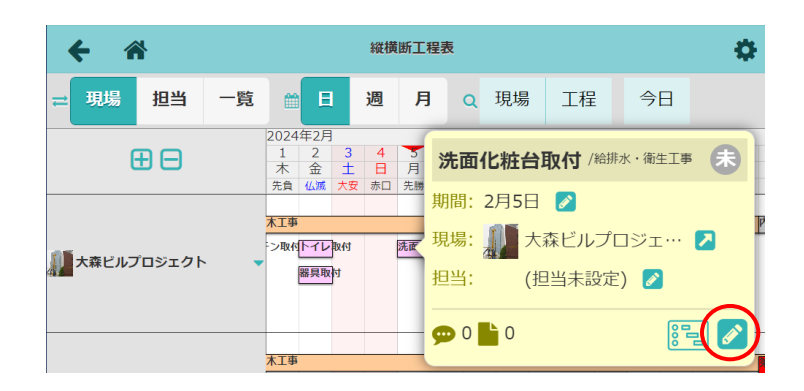

- ④ 工程の編集画面が表示されるので、内容を編集
   し、〈保存〉ボタンをクリックします。
  - A:担当

工程担当者をリストから選択します。 担当者を選択すると「工程の期間」の 「(参考)他の担当工程」に、選択した ユーザーが担当している他工程が表 示されます。

B:期間の変更

工程の期間・日数を変更します。

- 〈
   ✓
   ✓
   ボタンで日数を変更します。
   変更内容に合わせて「工程の期間」内の
   バーが移動します。
- ※「休日・請負不可日を考慮する」のチェ ックをオンにすると、休日や請負不可日 を除いて工程の稼働日数を計算します。

|   | キャンセル                               | 工程の編集                                                                                                    | ✔保存                                            |  |  |  |  |  |  |  |
|---|-------------------------------------|----------------------------------------------------------------------------------------------------|------------------------------------------------|--|--|--|--|--|--|--|
|   | 現場                                  | 大森ビルプロジェクト                                                                                                    |                                                |  |  |  |  |  |  |  |
|   | 工程表                                 | 🖭 大森ビルプロジェクト 工程表                                                                                                    |                                                |  |  |  |  |  |  |  |
|   | 工程名                                 | 給排水・衛生工事 - 洗面化粧台取付                                                                                                    |                                                |  |  |  |  |  |  |  |
| A | 担当                                  | 佐藤 翔太                                                                                                    | $\odot$                                        |  |  |  |  |  |  |  |
|   | 工程の期間 😢                             |                                                                                                    | <ul> <li>工程表設定の休日</li> <li>担当者請負不可日</li> </ul> |  |  |  |  |  |  |  |
|   | 21 22 23 24 25 26 2<br>3 月火水木金<br>1 | 2024年2月           27         28         29         30         1         2         3         4         5         6         7         8         9           土<         日         月         火         水         木         金         土         日         月         火         水         木         金         七         日         月         火         水         木         金           (下地) | 9 10 11 12 13 14 15 1<br>2 土 日 月 火 水 木 :       |  |  |  |  |  |  |  |
|   | <b>福</b> 第3回検1                      | )洗面化粧台<br>(参考)他の担当工程<br>査(下地)                                                                                                    | 取付                                             |  |  |  |  |  |  |  |
| B | ・<br>期間の変更 ?<br>2月5日                |                                                                                                    |                                                |  |  |  |  |  |  |  |
| 3 | 1日                                  | 不可日を考慮する                                                                                                    | •                                              |  |  |  |  |  |  |  |

- ⑤ 工程の変更通知ダイアログが表示されるので、
   〈通知する〉または〈通知しない〉ボタンをク
   リックします。
  - ※「今後は通知を送信しない」のチェックを オンにすると、次回から工程の変更通知ダ イアログは表示されなくなります。

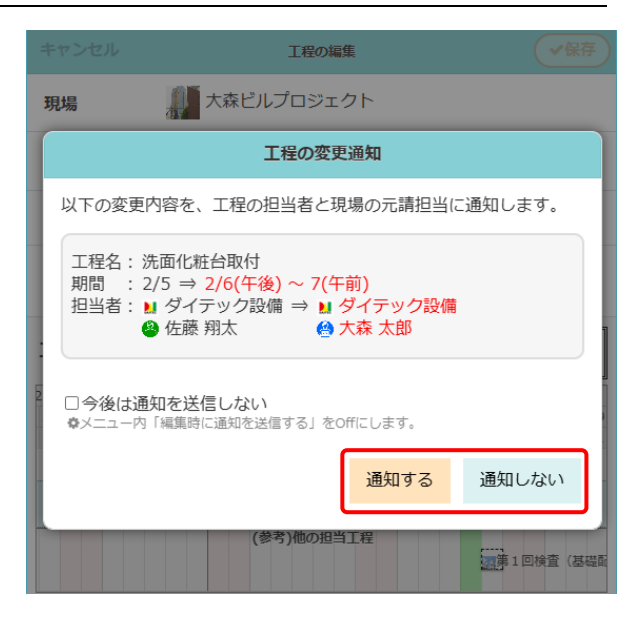

#### POINT

縦横断工程表画面右上の ボタンをクリックして表示されるオプションの「編集時に通知を送信する」にて通知を送信するかどうか設定できます。

| +             | *           |              |                | 縦横断             | 力  | プション                 | 8  |
|---------------|-------------|--------------|----------------|-----------------|----|----------------------|----|
| ≓現場           | 担当 -        | 覧            | 且週月            | o 現             | 表示 | オプション                |    |
| <b>A</b> A    | 2025年<br>2  | 2月<br>3 4    | 5 6            | 7 8             |    | 六曜の表示 (日表示のみ)        |    |
|               | ▲ 日<br>《 大安 | 月 火<br>赤口 先期 | 水 木<br>第 友引 先負 | 金土              |    | ▼三隣亡の表示 (日表示の        | æ) |
|               | 木工事         | EFGIR        | +              | _               | 展開 | 時のバー表示               |    |
| 大森ビルン<br>ロジェク |             | バス取付         | キッチトイレ洗        | 面化粧台取付          | 0  | 同一グループは重ねて表示         | ī. |
|               | _           |              | 器具取付           |                 |    | グループでまとめて表示()<br>表示) | B  |
|               | 遣り方(        | 根切り          | 防湿シ<br>埋設配管(配  | 基礎配筋・<br>管用スリーフ | 出力 | I.                   |    |
| 南大井6丁         |             |              | 埋設配容(配         | 鷲用スリーフ          |    | 👧 Excel出力            |    |
|               |             |              |                |                 | ₹Ø | 他                    |    |
|               |             |              |                |                 | 編  | 集時に通知を送信する           |    |
|               |             |              |                |                 |    | 通知する                 |    |

その6 縦横断工程表を Excel 出力する(PC 版のみ)

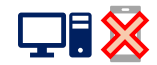

① ダッシュボード画面右上の = ボタンをクリックし、「縦横断工程表」をクリックします。

② 縦横断工程表画面が表示されるので、右上の
 ズタンをクリックします。

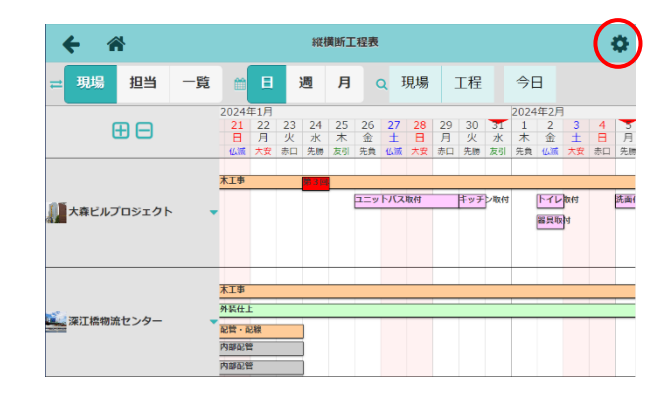

③ オプションが表示されるので、〈Excel 出力〉 ボタンをクリックします。

| <b>←</b> 🏦  |                    | 縦横断工制             | 程表           | オプション 🙁           |
|-------------|--------------------|-------------------|--------------|-------------------|
| ≓ 現場 担当 一覧  | E B                | 週 月               | Q B          | 表示オプション           |
| <b>A</b> A  | 2024年1月<br>7 18 19 | 20 21 22          | 23 24        | < 六曜の表示 (日表示のみ)   |
|             | く 木 金<br>口 先勝 友引   | 土 日 月<br>先員 仏滅 大安 | 火 水<br>赤口 先勝 | _ ▼三隣亡の表示 (日表示のみ) |
|             | 木工事<br>外表仕上        |                   | <b>¥ 3</b> 2 | 展開時のバー表示          |
| 大森ビルプロジェクト  | -                  |                   |              | ○ 同一グループは重ねて表示    |
|             |                    |                   | _            | グループでまとめて表示(旧     |
|             | 木工事                |                   |              | 表示)               |
| 🎑 深江橋物流センター | 外装仕上               | 210               |              | 出力                |
|             | 内部記                | 9<br>9            |              |                   |
|             | 内部配                | 9                 |              | Mg Excel出力        |

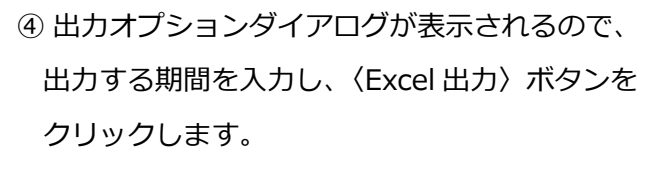

※ 縦横断工程表の期間内で指定します。 ※ 出力できる期間は、7日~2年間です。

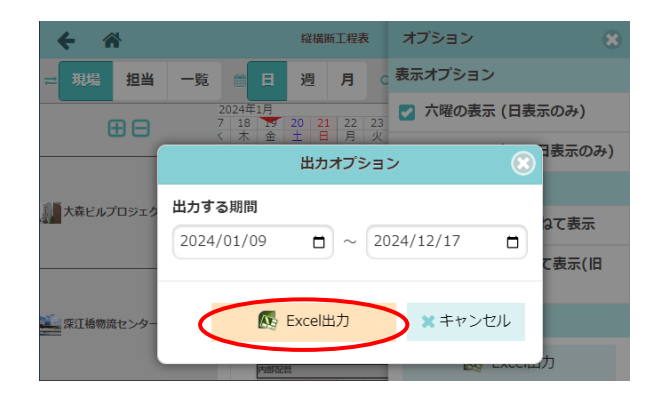

- ⑤ 出力完了ダイアログが表示されるので、ファイ ル名をクリックし、Excel ファイルをダウンロ ードします。
  - ※ 日/週/月表示、展開/折りたたみ表示等、
     現在の縦横断工程表画面と同じ表示状態で
     Excel に出力されます。

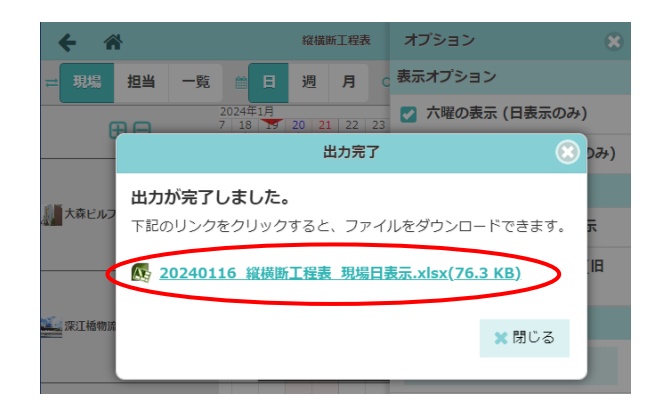

## 3. 協力業者工程表

協力業者が参加する現場の工程を一覧で確認できます。協力業者に割り振った工程の重複や、空き状況を 確認できます。

① ダッシュボード画面右上の 🚍 ボタンをクリックし、「縦横断工程表」をクリックします。

- ② (担当)ボタンをクリックし、担当者ビューに 切替えます。
- ③協力業者ユーザー名をクリックします。

| <b>← ☆</b>                                                 | 縦横断工程表   |     |     |      |      |       |     |      |     |      |
|------------------------------------------------------------|----------|-----|-----|------|------|-------|-----|------|-----|------|
| □ 現場     □     □     □     □     □     □     □     □     □ | <b>#</b> | E   |     | 週    | 月    |       | ۹   | 現場   |     | 工程   |
|                                                            | 2024     | 年1月 |     |      |      |       |     | 2024 | 年2月 | ]    |
| <b>—</b> — —                                               | 25       | 26  | 27  | 28   | 29   | 30    | 31  | 1    | 2   | 3    |
|                                                            | 木        | 金   | ±   | B    | 月    | 火     | 7K  | 木    | 金   | ±    |
|                                                            | 友引       | 先負  | 仏滅  | 大安   | 赤口   | 先勝    | 友引  | 先負   | 仏滅  | 大安   |
| 🔰 ダイテック設備                                                  | 基礎工      | 程の進 | 步状况 | 確認 南 | 大井6] | Feiti | Ē.  |      |     |      |
| FG設備設計 👻                                                   |          |     |     |      |      |       |     |      |     |      |
| 🚱 伊藤 翔平                                                    |          | עבב | トバス | 取付 大 | 森牛   | チン    | 村 大 | 森ビル: | MU  | 取付 ナ |
| 違 渡辺 大樹                                                    |          | עבב | トス  | 取付 大 | 森牛。  | チン    | 村 大 | 森ビルコ | MU  | 取付 ブ |

④ 協力業者名 右側の == ボタンをクリックします。

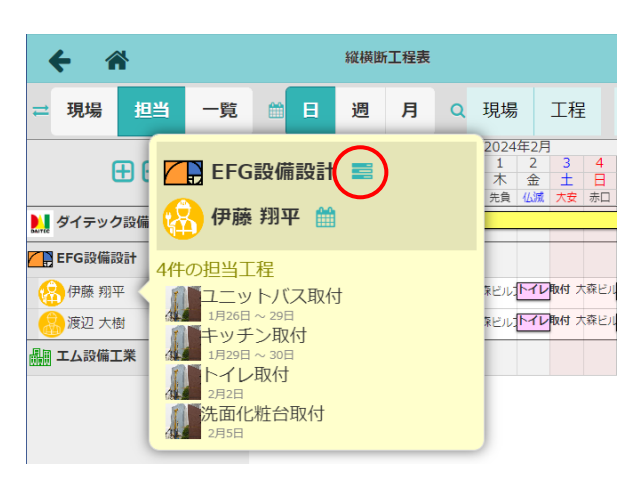

⑤協力業者工程表画面が表示されます。

※ 〈現場〉〈担当〉ボタンをクリックすると、現場表示と担当者表示の切替ができます。

| <del>(</del> * |                       |                       |               | t             | 協力業           | 省工            | 程表            |                      |                     |              |              |              |              |              |              |              | \$            |
|----------------|-----------------------|-----------------------|---------------|---------------|---------------|---------------|---------------|----------------------|---------------------|--------------|--------------|--------------|--------------|--------------|--------------|--------------|---------------|
| EFG設備設計        | =                     | 現                     | #             | 担             | ≝             | -             | B             |                      | 週                   | 月            |              | 今            | Э            |              |              |              |               |
| ⊕ ⊖            | 202-<br>25<br>木<br>友引 | +年1月<br>26<br>金<br>先負 | 27<br>土<br>仏滅 | 28<br>日<br>大安 | 29<br>月<br>赤口 | 30<br>火<br>先勝 | 31<br>水<br>友引 | 2024<br>1<br>木<br>先負 | 年2月<br>2<br>金<br>仏滅 | 3<br>土<br>大安 | 4<br>日<br>赤口 | う<br>月<br>先勝 | 6<br>火<br>友引 | 7<br>水<br>先負 | 8<br>木<br>仏滅 | 9<br>金<br>大安 | 10<br>土<br>先線 |
|                | •                     | ועבב                  | চায়ে         | 取付 伊          | 源 翔9<br>肝2    |               | 大樹            | 医 相平                 | 渡辺                  | 大樹           |              |              |              |              |              |              |               |
|                |                       |                       |               |               |               |               |               |                      | ্যম                 | Refot (      | ₱藤 州3        | 7 渡辺<br>洗面化  | 大樹<br>24台取   | 付 伊藤         | 柳平           | 渡辺ナ          | 5451          |
|                | 4                     |                       |               |               |               |               | -             |                      |                     |              |              |              |              |              |              |              | +             |
| 負荷 1009        | %                     |                       |               |               |               |               |               |                      |                     |              |              |              |              |              |              |              |               |

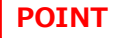

≻ 負荷グラフ

「協力業者が担当する工程数」:-「協力業者のユーザー数」から算出した、協力業者が担当している作業量をパーセント(%)で表示します。100%を超えるとグラフは赤色で表示されます。

## 4.協力業者カレンダー

協力業者ユーザーが担当する現場の工程スケジュール・休日を確認できます。

- その1協力業者ユーザーのカレンダーを表示する
  - ① ダッシュボード画面右上の = ボタンをクリックし、「縦横断工程表」をクリックします。
  - ② (担当)ボタンをクリックし、担当者ビューに 切替えます。
  - ③ 協力業者ユーザー名をクリックします。

| <b>+ *</b>   |          |     | 1   | 縦横围  | 紅程            | 表         |     |      |     |      |
|--------------|----------|-----|-----|------|---------------|-----------|-----|------|-----|------|
| ⇒ 現場 担当 一覧   | <b>*</b> |     |     | 週    | 月             |           | ۹   | 現場   | +   | 工程   |
|              | 2024     | 年1月 |     |      |               |           |     | 2024 | 年2月 |      |
|              | 25       | 26  | 27  | 28   | 29            | 30        | 31  | 1    | 2   | 3    |
|              | 木        | 金   | ±   | В    | 月             | 火         | 水   | 木    | 金   | ±    |
|              | 友引       | 先負  | 仏滅  | 大安   | 赤口            | 先勝        | 友引  | 先負   | 仏滅  | 大安   |
| メ ダイテック設備  ト | 基礎工      | 程の進 | 步状况 | 離認南  | 大井6]          | T E E H I | Ē   |      |     |      |
| FG設備設計 🚽     |          |     |     |      |               |           |     |      |     |      |
| (余)伊藤 翔平     |          | עבב | トバス | 取付 大 | 森 <b>(</b> 丰) | ッチン       | 村 大 | 森ビル: | MU  | 取付 ナ |
| 渡辺 大樹        |          | עבב | トバス | 取付 ス | 森牛。           | チン        | 村 大 | 森ビルコ | MU  | 取付 ブ |

④ ユーザー名 右側の 🛗 ボタンをクリックします。

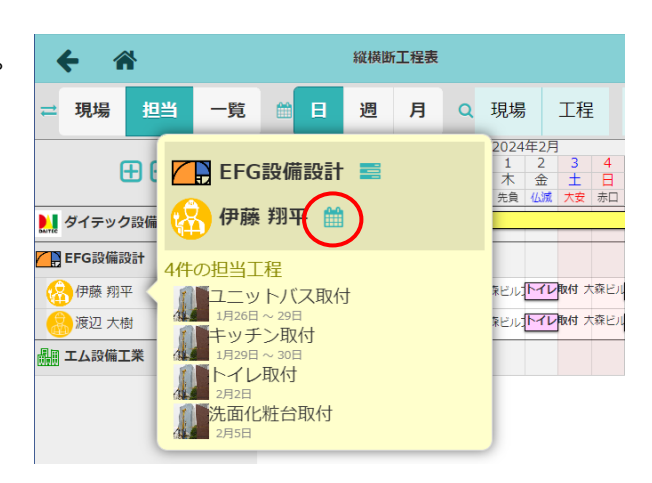

- ⑤ 協力業者カレンダー画面が表示されます。
  - ※ 日付をクリックすると、その日の工程の 詳細情報を確認できます。
  - ※協力業者へ非公開に設定されている現場の 工程は、カレンダーに表示されません。

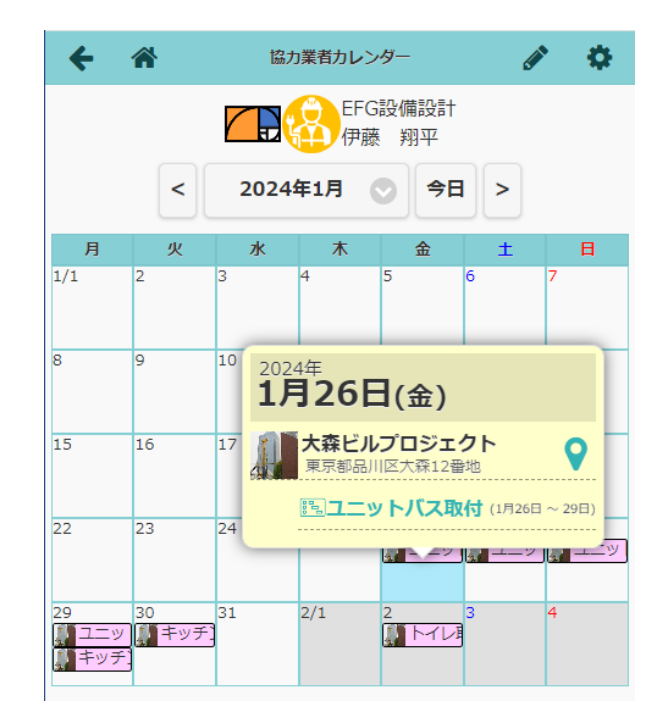

- その2 協力業者ユーザーの休日・請負不可日を設定する
  - ① ダッシュボード画面右上の = ボタンをクリックし、「縦横断工程表」をクリックします。
  - ② 〈担当〉ボタンをクリックし、担当者ビューに切替えます。
  - ③ 協力業者ユーザー名をクリックし、 🛗 ボタンをクリックします。
  - ④協力業者カレンダー画面が表示されるので、
     右上の ボタンをクリックします。

| +                  | *             | 協力   |           | •          |    |    |
|--------------------|---------------|------|-----------|------------|----|----|
|                    |               |      | EFG<br>伊藤 | 設備設計<br>翔平 |    |    |
|                    | <             | 2024 | 年2月       | 9 今日       |    |    |
| 月                  | 火             | 水    | 木         | 金          | ±  | E  |
| 1/29<br>ユニッ<br>キッチ | 30<br>() キッチ) | 31   | 2/1       | 2<br>      | 3  | 4  |
| 5<br><u> </u> 洗面化  | 6             | 7    | 8         | 9          | 10 | 11 |

⑤ カレンダー上にチェックボックスが表示されるので、休日・請負不可日にしたい日付のチェックをオンにします。

※ 各曜日の「週休日」のチェックをオンにする と、その曜日を一括で休日に設定できます。

⑥ 〈登録〉ボタンをクリックします。

| キャンセ                 | JL   | 協力   | 業者力レン     | ダー         | (    | ✓登録   |
|----------------------|------|------|-----------|------------|------|-------|
|                      |      |      | EFG<br>伊藤 | 設備設計<br>翔平 |      |       |
|                      | <    | 2024 | 年2月       | 今日         | >    |       |
| 月                    | 火    | 水    | 木         | 金          | ±    | B     |
| 回週休日                 | 回週休日 | 回週休日 | 回週休日      | 回還休日       | 回週休日 | ☑ 週休日 |
| 1/29 U<br>ユニッ<br>キッチ | 30   | 31   | 2/1 📋     |            | 3 📋  | 4 💟   |
| 5 🚺                  | 6    | 7    | 8 🔲       | 9 🗋        | 10   | 11 🗹  |
| 12 🚺                 | 13   | 14 🚺 | 15 🗌      | 16 🗌       | 17 🗌 | 18 🗹  |
| 19 🚺                 | 20   | 21   | 22 🗌      | 23 🗌       | 24 🗌 | 25 💟  |
| 26                   | 27   | 28   | 29 🚺      | 3/1        | 2    | 3 💙   |

#### POINT

▶ 元請ユーザー以外に、協力業者ユーザー自身もダッシュボード画面のカレンダー機能にて休日・ 請負不可日の設定ができます。 各協力業者ユーザーのカレンダーと協力業者カレンダーは連動しているため、内容に変更があっ た場合、どちらも最新の内容が自動で反映されます。

#### ◇ 現場情報から協力業者工程表や協力業者カレンダーを表示する

縦横断工程表以外に、現場情報画面からも協力業者工程表やカレンダーを表示できます。

① ダッシュボード画面で現場をクリックし、「現場情報」アイコンをクリックします。

 ② 現場情報詳細画面が表示されるので、「協力業 者」タブをクリックし、「協力業者一覧」のユー ザー名をクリックします。

| <b>←</b> ☆                | 現場情報詳細   |                  | φ.               |
|---------------------------|----------|------------------|------------------|
| 大森ビルプロジェク                 |          | ጵጵጵጵ             |                  |
|                           | ♥地図を表示 ( | 🗃 🛉 🛉<br>ие= кии | ▶<br>秋車場 ホームセンター |
| 全項目 工事種別 工事内容 発注者情報       | その他項目 タグ | 日程・工期 元          | 清担长協力業者          |
| 協力業者一覧                    |          |                  | ✓ 編集             |
| Q,業者名,業種,社員名で絞り込み         |          |                  |                  |
| 会社名                       |          | 氏名               |                  |
| 月日 工人設備工業<br>10日 約排水設備工事業 | 9 😵      | 高橋 健太<br>田中 翔    |                  |
| EFG設備設計<br>設計事務所          | <u>S</u> | 伊藤 翔平<br>渡辺 大樹   |                  |

 ③ 〈協力工程表〉または〈カレンダー〉ボタンを クリックします。

| <b>+</b> *            | 現場情報詳細                                     | Φ.       |
|-----------------------|--------------------------------------------|----------|
| 大森ビルプロ                | コジェクト                                      |          |
|                       | ♥地図を表示                                     |          |
| 全項目 工事種別 工事内容         | 発注者情報 その他項目 タグ 日程・工期 ;                     | 元請担当協力業者 |
|                       |                                            |          |
| 協力業者一覧                |                                            | ╱ 編集     |
| Q,業者名,業種,社員名で結        | 交り込み                                       |          |
| 会社                    | 名氏                                         | 名        |
| 日本 エム設備工業<br>総排水設備工事業 | <ul> <li></li></ul>                        |          |
| EFG設備設計<br>設計事務所      | <ul> <li>伊藤 翔平</li> <li>EFG設備設計</li> </ul> |          |
| 追加·削除履歴               | 成为工程表<br>(2) 伊藤 翔平                         |          |
|                       |                                            | -y-)     |
| 操作日時 操作ユー             | -ザー 操作 追加・削除ユーサー                           | 備考       |

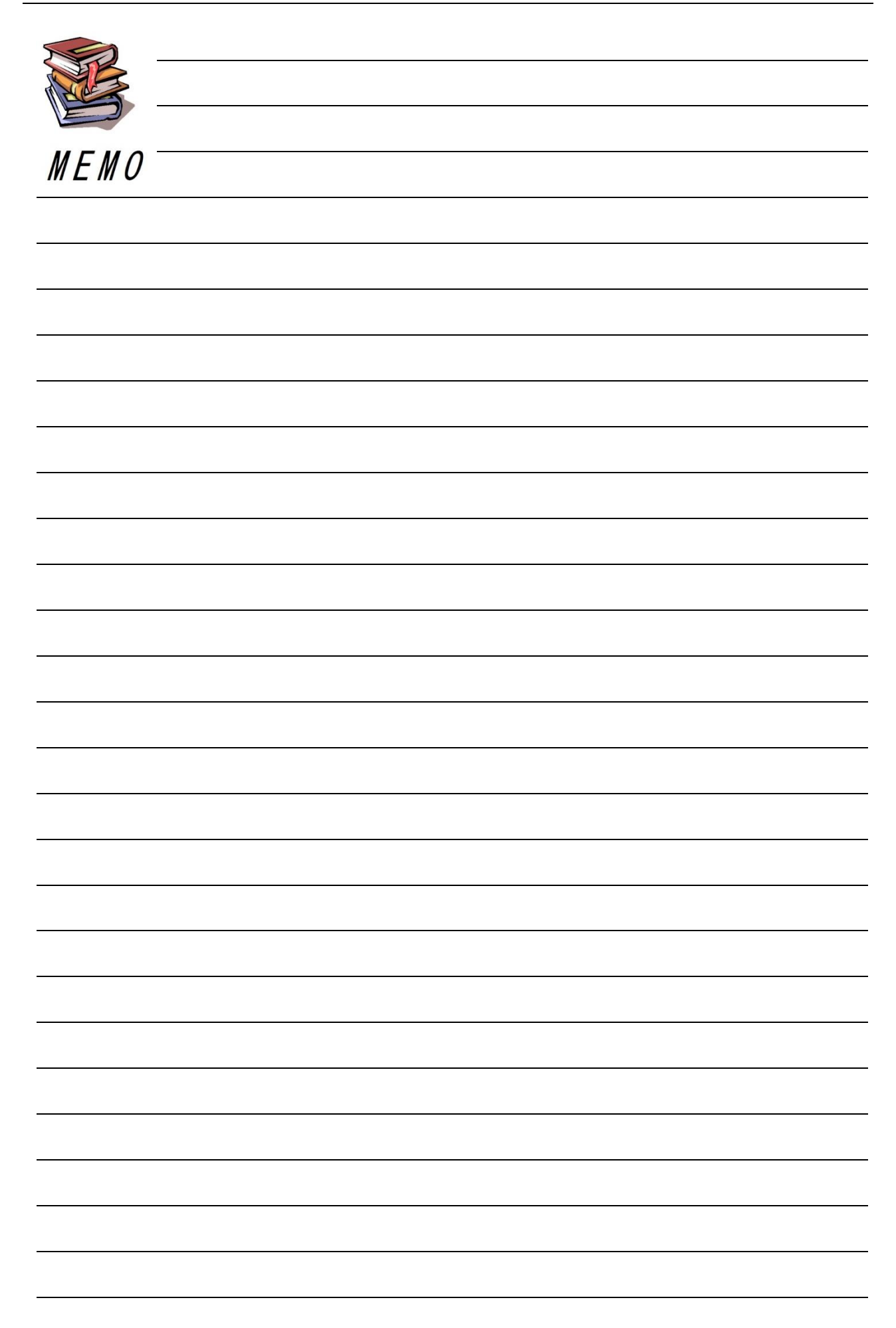

## 現場 Plus TF マニュアル 複数現場管理編

2024年4月 第1版 2025年4月 第2版

発行 株式会社ダイテック

<sup>●</sup>本書の一部あるいは全部を当社および著者の承諾なしに無断で転写、複写することは、 法律で定められた場合を除き禁止します。